# **Boletim Técnico**

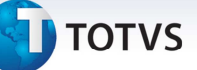

## Ocorrência do Documento de Cliente

| Produto  | : | Microsiga Protheus <sup>®</sup> SIGAGFE, Gestão de Frete Embarcador P11 |                    |   |          |
|----------|---|-------------------------------------------------------------------------|--------------------|---|----------|
| Chamado  | : | ТІКТΖМ                                                                  | Data da publicação | : | 21/03/14 |
| País(es) | : | Todos                                                                   | Banco(s) de Dados  | : | Todos    |

Melhoria implementada para alterar o status do documento no TMS corretamente ao realizar a integração de uma ocorrência gerada pelo documento de carga.

Antes dessa alteração, ao incluir uma ocorrência a partir do documento de carga pelo programa **Documento de Carga (GFEA044)**, o sistema não informava corretamente a quantidade de volumes da ocorrência, impedindo a entrega total de um documento de transporte e seus documentos gerados por um redespacho do **SIGATMS**. O sistema é atualizado logo após a aplicação do pacote de atualizações (Patch) deste chamado.

## Procedimentos para Utilização

#### Em Gestão de Transportes (SIGATMS):

- 1. Acesse o menu Atualizações >Recebimento >Entrada Dc. Cliente;
- 2. Clique em incluir e informe os dados dos documentos do cliente, informando uma quantidade de volumes;
- 3. Acesse o menu Atualizações >Redespacho >Redesp. X doc.;
- 4. Informe o cabeçalho e nos detalhes preencha o documento de transporte criado no passo 2;
- 5. Em Ações Relacionadas, clique em Baixa e siga as instruções em tela;
- 6. Acesse o menu Atualizações >Ocorrências >Tab. De Ocorrências;
- 7. Caso não exista, crie uma ocorrência do tipo "01" Encerra processo.

#### Em Gestão de Frete Embarcador (SIGAGFE):

- 1. Acesse o menu Atualizações >Ocorrências >Tipos Ocorrência;
- Inclua uma ocorrência de evento "4" Registrar entrega. Indique o tipo da ocorrência que deve integrar com o SIGATMS, e vincular com código da ocorrência tipo "01" Encerra processo, criada no SIGATMS. É obrigatório também informar ao menos um motivo para a ocorrência;
- 3. Acesse o menu Atualizações > Movimentação > Expedição/Recebim > Documentos Carga;

0

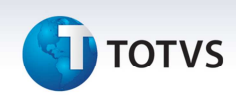

- Posicione no documento do cliente incluído no SIGATMS. Clique em Ações Relacionadas > Ocorrência. Informe o código da ocorrência do SIGAGFE e as demais informações obrigatórias. E salvar;
- 5. Acesse o menu Atualizações >Movimentação >Ocorrências >Ocorrências;
- 6. Posicione na ocorrência incluída no passo "4" e acesse Ações relacionadas / Envia TMS.

#### Em Gestão de Transportes (SIGATMS):

1. Acesse o menu **Consultas** > **Movmto Transporte** > **Documento**. Pesquise o documento de transporte gerado a partir do documento do cliente e observar o *status* (legenda).

# Informações Técnicas

| Tabelas Utilizadas    | DT6 – Documento de Transporte<br>DTC – Documento Cliente para Transporte<br>GWE – Documento de Carga x Documento de Transporte<br>GW1 – Documento de Carga<br>GWD – Ocorrências<br>GWL – Ocorrência x Docto Carga |  |  |
|-----------------------|----------------------------------------------------------------------------------------------------|--|--|
| Rotinas Envolvidas    | GFEA032 – Ocorrências                                                                                                    |  |  |
| Sistemas Operacionais | Windows <sup>®</sup> /Linux <sup>®</sup>                                                                                                    |  |  |
| Número do Plano       | 0000006641/2014                                                                                                    |  |  |